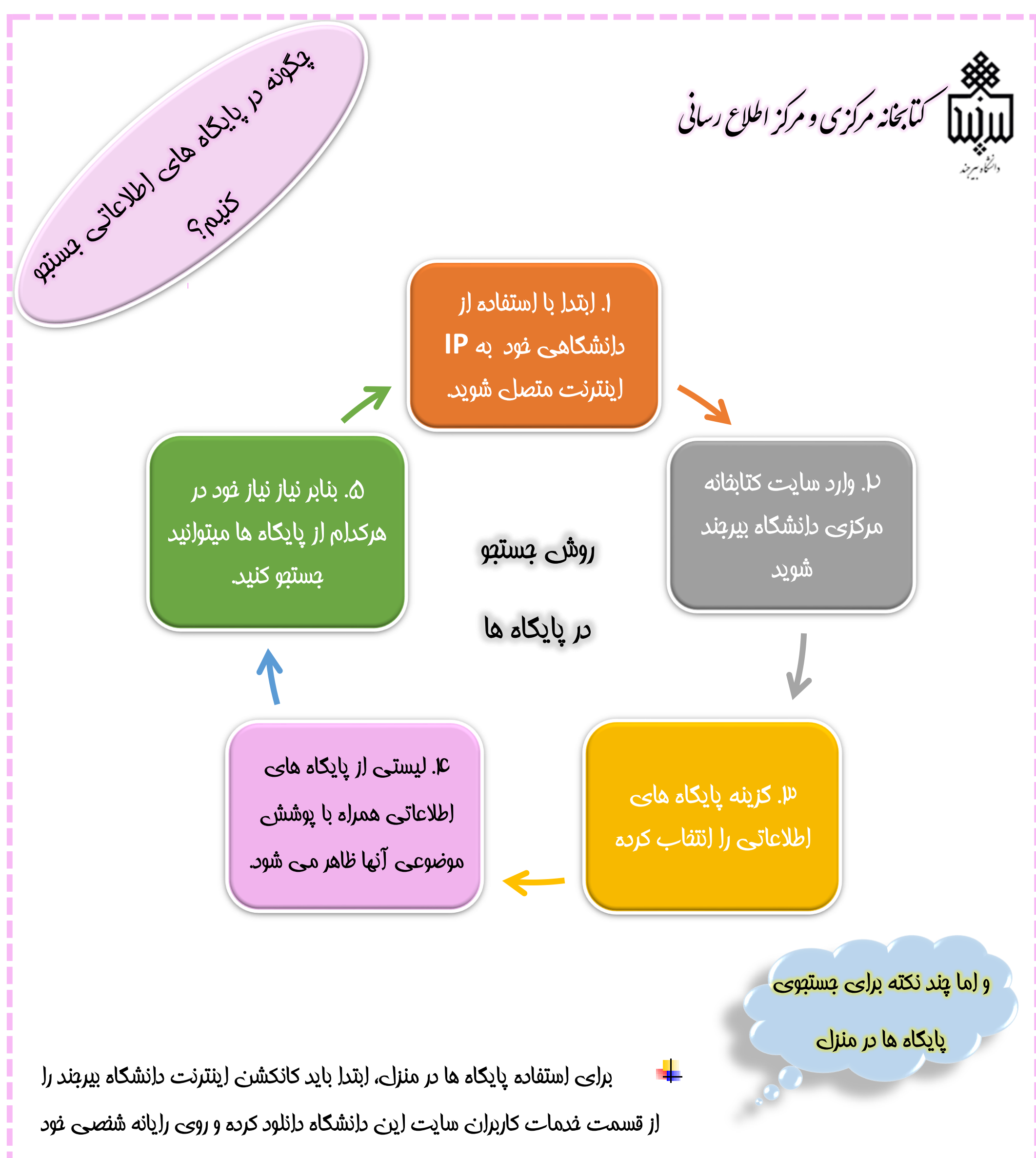

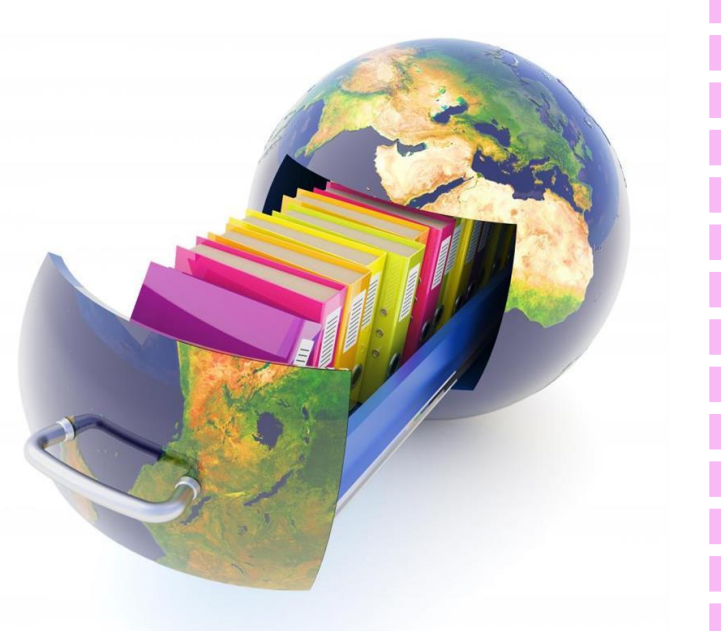

نصب كنيد.

برای متصل شدن به اینترنت از طریق **IP** دانشکاه، لازم است ابتدا به یک

ولى فاى متصل شويد و باقى مراعل بالا را طى كنيد.

توجه داشته باشید اتصال به اینترنت با **IP** دانشکاه فقط دسترسی با پایکاه ها

را فراهم می کند که در صورت دانلود مقاله از این پایگاه ها از جم اینترنت منزل

کم فولهد شد.

\_\_\_\_\_